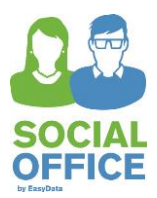

# Nutzung der Schnittstelle zum NBank-Kundenportal

#### Was hat sich geändert?

Das Löschen der Teilnehmer im NBank-Kundenportal entfällt. Dafür muss nach jedem Datenimport im Kundenportal eine Exportdatei erstellt werden. Diese enthält von der NBank vergebene Teilnehmernummern. Beim nächsten Datenexport aus SocialOffice, werden diese Nummern automatisch eingelesen.

#### Grundsätzliches: Fälle abschließen oder weiter laufen lassen

Beim Übergang vom alten in einen neuen Bewilligungszeitraum stellt sich immer die Frage, ob die Fälle die Zeitraumübergreifend betreut werden, abgeschlossen werden sollen oder weiter laufen können. Grundsätzlich ist beides möglich. Wir empfehlen aber, die Fälle weiter laufen zu lassen und lediglich die "Art des Eintritts" auf "Vormaßnahme" umzustellen. Anschließend müssen sie bei den Ergebnisdaten lediglich angeben ob eine "Erfolgreiche Qualifizierung" erreicht wurde. Es muss also auch kein neuer Fall angelegt werden.

Falls für einen vergangenen Bewilligungszeitraum exportiert werden soll, muss kein Ende-Datum (z.B. Ende des Bewilligungszeitraums) in die Fallakte eingetragen werden. Dies macht SocialOffice für sie in der CSV-Datei ohne die Daten in SocialOffice zu ändern.

Hierdurch bekommen sie bei den Jahresauswertungen keine Probleme durch zu hohe Fallzahlen und sparen sich viel Arbeit.

# 1 Eingaben bei Zeitraumübergreifenden Fällen (falls noch nicht geschehen)

### 1.1 Fallakte, Reiter Allgemein

Öffnen sie die Fallakte, lassen den Status auf "Aktuell" stehen und wählen bei "Art des Eintritts" aus dem Listenfeld "Vormaßnahme" aus.

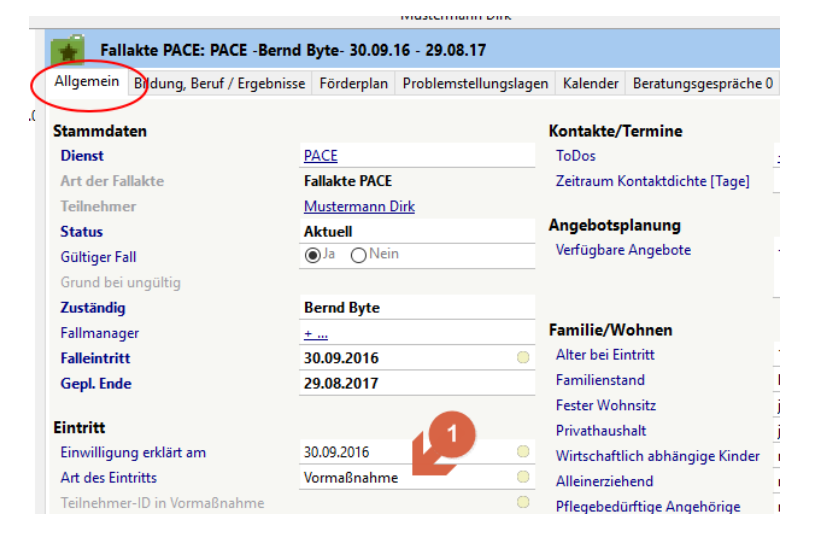

## 1.2 Fallakte, Reiter "Bildung, Beruf / Ergebnisse"

Wechseln sie zum Reiter "Bildung, Beruf / Ergebnisse" und füllen das Feld "Erfolgr. Qualifizierung (Nachweis)" aus. Bei einem "ja" muss noch die "Art der Qualifizierung" angegeben werden.

| ngsstand                               |                             | Angaben bei Austritt                     |           |
|----------------------------------------|-----------------------------|------------------------------------------|-----------|
| zt besuchte Schulform                  |                             | Art des Austritts                        | Folgemaßn |
| lpflicht erfüllt                       |                             | Unterstützungsbedarf Austritt            |           |
| lpflicht endet im Jahr                 |                             | Erhöhung der Beschäftigungsfähigkeit?    |           |
| ister Bildungsabschluss                | kein Schulabschluss / Grun  | Austrittsgrund                           |           |
| ngsabschluss nach ISCED                | 0 : Vorschulische Erziehung | Erwerbsstatus                            |           |
| sausbildung                            | nein, ohne berufliche Bildu | Art der Erwerbstätigkeit                 |           |
| fizierungen/                           | +                           | In Elternzeit                            |           |
| wörter                                 |                             | Teilzeitbeschäftigung                    |           |
|                                        |                             | Art der Tätigkeit                        | 2         |
|                                        |                             | Arbeitssuchend gemeldet                  |           |
| ben zum Erwerbsstatus vor Eintri       | tt                          | Teilnahme an schulischer/berufl. Bildung | V         |
| rbsstatus                              | Nicht erwerbstätig          | Erfolgr. Qualifizierung (Nachweis)       | nein      |
| r der Arbeitslosigkeit                 |                             | Art der Qualifizierung                   |           |
| erung/Beschäft. in den letzten 12 Mon. |                             |                                          |           |

nein Bildung, Beruf / Ergebnisse Borderplan Problemstellungslagen Kalender Beratungsgespräche 0 Aktivitäten 0 Pro

Fallakte PACE: PACE - Bernd Byte- 30.09.16 - 29.08.17

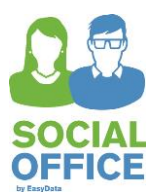

# 2 Datenexport aus NBank-Kundenportal (nicht bei erstem Import)

Falls für den betreffenden Antrag im Kundenportal noch keine Teilnehmenden vorhanden sind (also vor dem ersten Import), können sie diesen Abschnitt überspringen und zu Abschnitt 3 "Datenexport in SocialOffice" gehen. Wenn beim letzten Datenimport in das Kundenportal anschließend sofort ein Datenexport durchgeführt wurde, können sie ebenfalls zum Abschnitt 3 wechseln.

In der nachfolgenden Abbildung sehen sie den Reiter "Teilnehmende" im Formular "Monitoring". In diesem Beispiel existieren bereits Teilnehmendendaten.

Falls sie die unteren Schaltflächen nicht sehen, müssen sie nach unten scrollen.

Klicken sie unten auf die Schaltfläche "Exportieren" und speichern die Datei anschließend im folgenden Verzeichnis:

#### SocialOffice\Dateien\NBankImportExport

SocialOffice ist das Programmverzeichnis der SocialOffice-Anwendung.

| Teilnehmende Zuwendungsempfänger<br>Version: 005<br>geändert von: EASY.DATA<br>geprüft von: EASY.DATA<br>Bemerkung: |              | <b>1.</b> Reiter Teilnehmende auswählen                                                                                                    |                       | Status:<br>geändert am:<br>geprüft am: | in Bearbeitung<br>19.04.2016<br>0 |           |             |                   |
|----------------------------------------------------------------------------------------------------|--------------|----------------------------------------------------------------------------------------------------|-----------------------|----------------------------------------|-----------------------------------|-----------|-------------|-------------------|
| Gesamt Auswe                                                                                                    | rtung        |                                                                                                    |                       |                                        |                                   |           |             |                   |
| intritte im aktuellen J<br>eilnehmende Gesam                                                                        | lahr<br>t    | 2. Teilnehmend                                                                                                    | e Exportieren.        |                                        |                                   |           |             | Gesant<br>0<br>15 |
| Teilnehmenden                                                                                                    | Übersicht    | Am besten in da                                                                                                    | s Verzeichnis:        |                                        |                                   |           |             |                   |
| Teinshm. Nr.                                                                                                    | Geburtsdatum |                                                                                                    |                       |                                        |                                   |           | s Eintritts | V Austrillada     |
|                                                                                                    |              | SocialOffice\Date                                                                                                    | eien\NBankImport      | Export                                 |                                   |           |             |                   |
| 77                                                                                                    | 25.11.1987   | e control de la control de la | olon in the annumport | Export                                 |                                   |           | / regular   |                   |
| 79                                                                                                    | 10.03.1996   | - HARDENDAR                                                                                                    | 74000                 |                                        | 10.00.2013                        | ersenang  | / regular   |                   |
| 81                                                                                                    | 21.08.1998   | Otheratein                                                                                                    | Otsile                |                                        | 18.08.2015                        | erstmalig | / regular   | 144               |
| 85                                                                                                    | 18.08.2000   | Qualle                                                                                                    | Quentin               |                                        | 18.08.2015                        | erstmalig | / regular   |                   |
| 91                                                                                                    | 14.10.1999   | Rossi                                                                                                    | Robert                |                                        | 19.08.2015                        | erstmalig | / regular   |                   |
| 145                                                                                                    | 16.08.1995   | Andernach                                                                                                    | Adele                 |                                        | 21.08.2015                        | erstmalig | / regular   |                   |
| 3130                                                                                                    | 08.05.1995   | Carry-00000ver                                                                                                    | Ottokar               |                                        | 31.08.2015                        | Vormaßn   | ahme        |                   |
| 3131                                                                                                    | 07.07.1995   | P-Carryover                                                                                                    | PI                    |                                        | 31.08.2015                        | erstmalig | / regular   | 01.09.2015        |
| 6209                                                                                                    | 09.09.1989   | Beispiel                                                                                                    | Bernd                 |                                        | 18.08.2015                        | erstmalig | / regular   |                   |
| and a second                                                                                                    | 12.12.1980   | Mustermann                                                                                                    | Dirk                  |                                        | 18.08.2015                        | erstmalig | / regular   |                   |

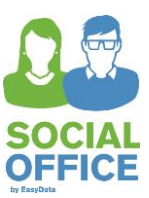

## 3 Datenexport in SocialOffice

### 3.1 Exportbericht anlegen

Wählen sie im SocialOffice-Datenbaum (linker Fensterbereich) unter "Listen/Berichte" den Bereich "Land NDS" und dann den Bericht "Export: Kundenportal NBank". Klicken sie diesen Bericht mit der rechten Maustaste an und klicken dann auf "Neu anlegen...".

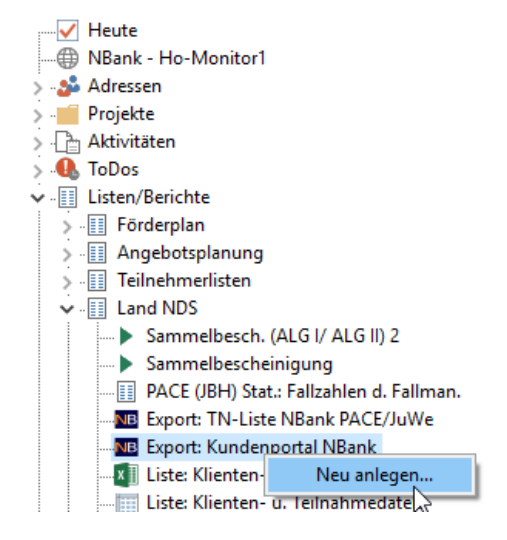

## 3.2 Filter einstellen (NEU)

1. Wählen sie zunächst die "Fallart".

2. Anschließend werden unter "Voreinstellung" die passenden Bewilligungszeiträume zur Fallart angeboten und in die Filter eingetragen.

3. Unter "Aktion" haben sie folgende Optionen:

<u>Prüfbericht erstellen:</u> SocialOffice erstellt eine Liste der fehlenden Daten in den Adressen und Fallakten. Diese Prüfung sollte vor jedem Export vorgenommen werden.

Exportdatei für den ersten Datenimport erstellen: Falls im NBank-Kundenportal für den angegebenen Bewilligungszeitraum noch keine Teilnehmer eingegeben oder importiert worden sind, ist dies die richtige Aktion für den Datenexport.

Exportdatei für den weiteren Datenimport erstellen: Falls für den angegebenen Bewilligungszeitraum im

| Export: Kundenportal NBank    | :                                                                                      | _                  |                     | ×      |
|-------------------------------|----------------------------------------------------------------------------------------|--------------------|---------------------|--------|
| PACE Bewilligungszeitraum 2   | 2017-2019                                                                              |                    |                     |        |
| Hinweis                       | Dieser Bericht überprüft oder exportiert d<br>für das Kundenportal der NBank in eine C | ie Dater<br>SV-Dat | n der Teilr<br>:ei. | nehmer |
| Fallart                       | Fallakte PACE                                                                          |                    |                     |        |
| Voreinstellung                | PACE Bewilligungszeitraum 2017-2019                                                    |                    |                     |        |
| Überschrift                   | PACE Bewilligungszeitraum 2017-2019                                                    |                    |                     |        |
| Aktion                        | Exportdatei für ersten Datenimport er                                                  | stellen            |                     |        |
| NBank-CSV-Datei               |                                                                                        |                    |                     |        |
| SocialOffice-CSV-Datei        | V:\\PACE Erster Export 2017-2019_Soc                                                   | ialOffic           | ce_17080            | 3.csv  |
| Filter                        |                                                                                        |                    |                     |        |
| Dienste                       | +                                                                                      |                    |                     |        |
| Beginn der Förderperiode      | 01.07.2015                                                                             |                    |                     |        |
| Beginn des Bewilligungszeitr. | 01.05.2017                                                                             |                    |                     |        |
| Ende des Bewilligungszeitr.   | 28.02.2019                                                                             |                    |                     |        |
| Zuständig                     |                                                                                        |                    |                     |        |
| Falleintritt                  |                                                                                        |                    |                     |        |
| Nur gültige Fälle             | Ja                                                                                     |                    |                     |        |
| Nur Fälle mit Einwilligung    | Ja                                                                                     |                    |                     |        |
| Nur quotenrelevante Fälle     |                                                                                        |                    |                     |        |
|                               |                                                                                        |                    |                     |        |
| 🔜 Speichern                   | 🚉 <u>B</u> ericht aktualisiere                                                         | :n                 | S <u>c</u> hliel    | ßen    |

NBank-Kundenportal bereits Teilnehmerdaten existieren, ist diese Aktion zu wählen. Für diese Option muss bereits eine CSV-Datei, aus dem NBank-Kundenportal exportiert worden sein und sich im Ordner

"SocialOffice/Dateien/NBankImportExport" befinden (siehe Abschnitt 4 "Datenimport in das NBank-Kundenportal" Schritt 3 Teilnehmende exportieren).

4. Wählen sie bei "Dienste" (Maßnahmen) noch die zu exportierenden Dienste aus.

5. Klicken sie zum Erstellen des Berichts auf die Schaltfläche "Bericht erstellen/aktualisieren" (unten).

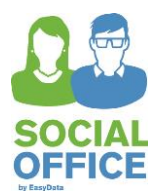

## 3.3 Export überprüfen

Überprüfen sie, ob es im Feld "**HAUSNUMMER**" immer Einträge gibt. Falls nicht, wurde evtl. zwischen Straßenname und Hausnummer kein Leerzeichen eingefügt. Hierdurch kann die Hausnummer für den Export nicht separiert werden.

"**POSTLEITZAHL**" und "ORT" müssen ebenfalls vorhanden sein. Die POSTLEITZAHL muss fünfstellig und gültig sein. Der Ortsname darf keine Zusätze, wie den Ortsteil enthalten.

Das GEBURTSDATUM muss ebenfalls vorhanden sein.

| X   | []  []  PACE_19_04_2016.csv - Microsoft Excel |                  |                     |             |                   |            |             |                |             |               |       |                            |                                 |                                   |      |
|-----|-----------------------------------------------|------------------|---------------------|-------------|-------------------|------------|-------------|----------------|-------------|---------------|-------|----------------------------|---------------------------------|-----------------------------------|------|
| D   | atei Sta                                      | art Einfügen     | Seitenlayo          | out Formeli | n Daten           | Überprüfen | Ansicht     | Neue Register  | karte       |               |       |                            |                                 |                                   |      |
|     |                                               | usschneiden      | Calibri             | * 11        | · A A =           | = =        | Zeil        | enumbruch      | 2           | standard      | 1     | -                          | <u></u>                         |                                   |      |
| Ein | fügen                                         | ormat übertragei | <b>F</b> K <u>U</u> | •   • •   • | <u>&gt; A</u> - I | ₣ ═ ═ ╡    | Verl        | binden und zen | ntrieren 👻  | <b>!!</b> • % | 000   | 00, 0, <b>≯</b><br>,00 ≯,0 | Bedingte /<br>Formatierung * fo | Als Tabelle Zelle<br>ormatieren ≠ | nfoi |
|     | Zwischen                                      | ablage           | Gi                  | Schriftart  | Fai               |            | Ausrichtung |                | Es.         |               | Zahl  | Es.                        |                                 | Formatvorlagen                    |      |
|     | K8                                            | • (              | $f_x$               |             |                   |            |             |                |             |               |       |                            |                                 |                                   |      |
|     | А                                             | В                | С                   | D           | E                 | F          | G           | Н              | 1           |               |       | J                          | К                               | L                                 |      |
| 1   | VERSION                                       | TN_NR            | LAENDLICHE          | EINWILLIGU  | VORNAME           | NACHNAME   | GEBURTSDAT  | GESCHLECHT     | T STRASSE   |               | HAUSN | UMMER                      | POSTLEITZAHL                    | ORT                               | F    |
| 2   | 1                                             | 48202            |                     | 1           | Bernd             | Beispiel   | 19890909    | 1              | L Musterstr |               |       | 42                         | 54999                           | Kleinflecken                      |      |
| 3   | 1                                             | L 48203          |                     | 1           | Dirk              | Mustermann | 19801212    | 1              | L Zum Beis  | piel          |       | 1                          | 55000                           | Kleinflecken                      |      |
|     |                                               |                  |                     |             |                   |            |             |                |             |               |       |                            |                                 |                                   |      |

## 3.4 Daten korrigieren

Sie können nun zwar Änderungen in der Exportdatei in Excel vornehmen, nach dem nächsten Export werden diese von SocialOffice allerdings überschrieben. Somit sollten die Änderungen in SocialOffice vorgenommen werden. Anschließend kann wieder neu exportiert werden.

Falls im nächsten Schritt, dem Datenimport, bei einigen Datensätzen auf deren Unvollständigkeit hingewiesen wird, können sie über diese Exportliste feststellen um welche Teilnehmer es sich handelt. In den Hinweisen steht immer die Datensatznummer. Falls z.B. auf fehlende oder inkonsistente Daten im Datensatz Nr. 2 hingewiesen wird, ist in diesem Beispiel der Teilnehmer Dirk Mustermann gemeint.

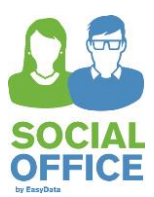

# 4 Datenimport in das NBank-Kundenportal

Melden sie sich im NBank Kundenportal an und gehen sie bei der entsprechenden Maßnahme zur Liste der Teilnehmenden (auch wenn diese noch leer ist). Achten sie also darauf, dass sie sich in der richtigen Maßnahme befinden.

| Monitoring   Antrag 85005195<br>Indikatoren Teiln<br>Teilnehmende Zuw<br>Version: 005<br>geändert von: EA SY.DAT<br>geprüft von: EA SY.DAT<br>Bemerkung: | ehmende 1<br>endungsemp<br>A                                                     | . Reiter Teilnehmende<br>ıswählen                                    |                                                 | Status: in E<br>geändert am: 19.<br>geprüft am: ,.0 | iearbeitung<br>14.2016                       |                                                                                  |                        |
|----------------------------------------------------------------------------------------------------|----------------------------------------------------------------------------------|----------------------------------------------------------------------|-------------------------------------------------|-----------------------------------------------------|----------------------------------------------|----------------------------------------------------------------------------------|------------------------|
| Gesamt Auswertun<br>Eintritte im aktuellen<br>Teilnehmende Gesar                                                                                         | <sup>g</sup><br>2. Teilnehmend<br>SocialOffice-Ex                                | de aus der<br>portdatei importieren                                  |                                                 | <b>3.</b> Te                                        | eilnehmend                                   | le Exportieren.                                                                  | · · ·                  |
| Image: Teilnehm. Nr.       77       79       81       86       91       146                                                                              | 25.11.1987<br>10.03.1996<br>21.08.1998<br>18.08.2000<br>14.10.1999<br>16.08.1995 | Maximal<br>Nasenbār<br>Otterstein<br>Qualle<br>Rossi<br>Andemach     | Mäxchen<br>Nobbi<br>Ottile<br>Quentin<br>Robert | Socia<br>Diese<br>des n                             | IOffice\Dat<br>Exportdat<br>ächsten Da       | eien\NBankImportEx<br>ei dient bereits zur V<br>atenimports.                     | xport<br>orbereitung   |
| 3130<br>3131<br>6209<br>6210                                                                                                    | 08.06.1995<br>07.07.1995<br>09.09.1989<br>12.12.1980                             | Carry-0000ver<br>P-Carryover<br>Beispiel<br>Mustermann               | Ottokar<br>Pit<br>Gernd<br>Dick                 | 31<br>31<br>18<br>18                                | .08.2015<br>.08.2015<br>.08.2015<br>.08.2015 | Vormaßnahme<br>erstmalig / regulär<br>erstmalig / regulär<br>erstmalig / regulär | <br>01.09.2015<br><br> |
| Schließen Prüfen Speicher                                                                                                    | chließen                                                                         | maßnahme    🗇 Löschen    2,, Anony<br>Ansicht aktualisieren Speicher | misieren    🗃 Import    🐺 Ev                    | xportieren    📜 Histor                              | die Dat<br>stehen                            | eichern und Absende<br>ten der NBank zur Vo                                      | n, damit<br>erfügung   |

**Zu 2.** Die zuvor aus SocialOffice exportierte Datei für den Import in das NBank-Kundenportal angeben.

Normalerweise befindet sich die Datei im Verzeichnis:

SocialOffice\Dateien\NBankImportExport

Der Dateiname endet mit "\_SocialOffice\_" und dem Exportdatum.

| Upload                                     |               |  |  |  |  |  |  |
|--------------------------------------------|---------------|--|--|--|--|--|--|
| Bitte wählen Sie die<br>importierende Date | e zu<br>i aus |  |  |  |  |  |  |
| V:\SocialOffice\Dateien\N Durchsuchen      |               |  |  |  |  |  |  |
|                                            |               |  |  |  |  |  |  |
|                                            |               |  |  |  |  |  |  |
|                                            |               |  |  |  |  |  |  |
|                                            | OK Abbrechen  |  |  |  |  |  |  |

### Wofür wird die Exportdatei aus dem NBank-Kundenportal benötigt?

Die NBank benötigt für jeden Teilnehmer eine eindeutige Identifizierungsnummer (TN\_NR). Um die Eindeutigkeit dieser Nummer über alle von der NBank betreuten Projekte zu gewährleisten, wird diese zentral vom Datenbanksystem der NBank erstellt. Die vom NBank-Kundenportal exportierte CSV-Datei enthält diese TN\_NR.

Wenn der Datenexport aus SocialOffice angestoßen wird, dann wird als erstes diese Datei mit den TN\_NR eingelesen und in die SocialOffice-Fallakten geschrieben. Danach wird die Exportdatei mit dem aktuellen SocialOffice Datenbestand, samt den TN\_NR erstellt.

Teilnehmer ohne TN\_NR werden als neue Teilnehmer im NBank-Kundenportal angelegt. Teilnehmer mit TN\_NR werden im Kundenportal mit den neuen Daten aus SocialOffice überschrieben. Teilnehmer mit einer für das Projekt unbekannten TN\_NR führen zum Importabbruch und werden angemeckert.